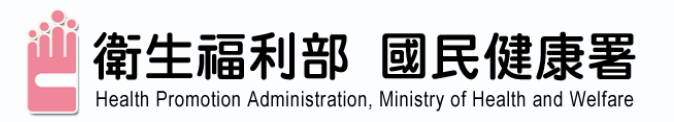

# 網路通訊協定 設定操作說明

癌症醫療品質專案辦公室 110年09月

「經費由國民健康署菸品健康福利捐支應」

資安宣導-1

- 為確保網際網路連線機制之安全性,國民健康署癌症醫療品質 管理考核資訊系統、癌症篩檢與追蹤管理資訊整合系統(雲端介 接/大乳口系統),預定110年11月30日起關閉TLS 1.0、TLS 1.1 通訊協定,請使用者改用TLS 1.2通訊協定。
- 關閉後,如您無法使用網站,請確認瀏覽器是否已升級至最新版本,並使用TLS 1.2通訊協定。

▶ 確認及設定TLS 1.2通訊協定說明步驟後續內容。

| 瀏覽器                              | 版本                 |
|----------------------------------|--------------------|
| Microsoft Internet Explorer (IE) | IE 10以上            |
| Microsoft Edge                   | 任何版本皆可             |
| Google Chrome                    | Google Chrome 38以上 |
| Mozilla Firefox                  | Firefox 24以上       |

資安宣導2-如何查詢瀏覽器版本

#### 1. IE瀏覽器TLS 1.2支援表

| 瀏覽器                                                    | Win10與Win8.1 | Win 7與Win 8     | WinXP          |  |  |
|--------------------------------------------------------|--------------|-----------------|----------------|--|--|
| Microsoft Internet Explorer (IE 11)                    | 預設支援TLS1.2   | 預設支援TLS1.2      | 預設支援<br>TLS1.2 |  |  |
| Microsoft Internet Explorer (IE $10 \cdot 9 \cdot 8$ ) | 預設支援TLS1.2   | 須手動設定<br>TLS1.2 | 不支援            |  |  |

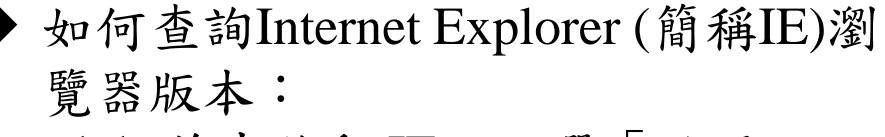

1.1. 首先啟動 IE,點選「說明」。

1.2. 點選「關於Internet Explorer」 功能表項目。

1.3. 即可檢查 IE 版本,如下圖所示

關於 Internet Explorer

 $\times$ 

關閉(C)

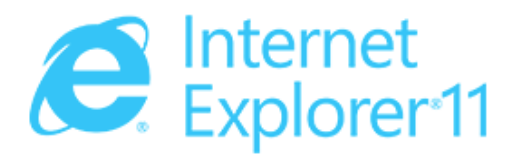

版本: 11.630.19041.0 更新版本: 11.0.220 (KB4586768) 產品識別碼: 00150-20000-00003-AA459

© 2015 Microsoft Corporation. 著作權所有,並保留一切權利。(M)

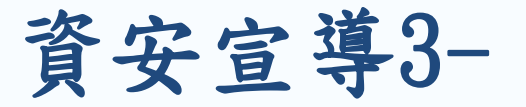

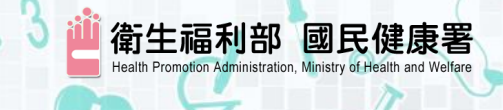

## IE瀏覽器中手動設定TLS版本

| 開啟[IE] -> エ具(Alt+X) -> 網際 |
|---------------------------|
| 網路選項 -> 進階                |
| 請務必確認關閉TLS 1.0、TLS        |
| 1.1,開啟TLS 1.2 選項。         |
| 設定完成,請點選確定後,並             |
| 重新啟動IE瀏覽器。                |

| <b>I際網路</b> | 選項            |                           |                 |                    |             |        |                | ?   | ×   |
|-------------|---------------|---------------------------|-----------------|--------------------|-------------|--------|----------------|-----|-----|
| - 80-       | 安全性           | 踼私權                       | 內容              | 連線                 | 程式          | 進階     |                |     |     |
| 設定          | ~10           | Decide net                | 114             | ALC: NO.           | 12.00       |        |                |     |     |
| R           |               |                           |                 | - رجم ار خطو م     |             |        | the set of the |     | 1   |
|             |               | ₹POST 扱<br>5 答音 毎 秒       | 記録での記述          | ケ稈回到/<br>カ ⁄テ ホ ⇔! | Ւ允許張<br>≠動購 | 貼的區域時刻 | 如習習            | ^   |     |
|             |               | Ess⊑ #                    | (13/687#)       | 11286543           | 전목시 위보      |        |                |     |     |
|             | □ 使用          | TLS 1.0                   | ٦               |                    |             |        |                | - 6 |     |
|             | □ 使用          | TLS 1.1                   |                 |                    |             |        |                |     |     |
|             | ☑ 使用          | TLS 1.2                   |                 |                    |             |        |                |     |     |
|             |               | FILS 1.3<br>12年65 平45     | (黄服性)<br>「詳問式の  | htti GA (t)        |             | 9.65*  |                |     |     |
|             |               | DOM 侮                     | 。<br>建侯以原<br>諸存 | хлэ 04 1 <u>л</u>  | ノレル色ノ生化     | 至時。    |                |     |     |
|             |               | Window                    | vs Defen        | der Sma            | rtScreer    | n      |                |     |     |
|             | 🗌 啟用          | ]加強的受                     | 保護模式            | ť*                 |             |        |                |     |     |
|             |               | ]原生 XM                    | ILHTTP 3        | 支援                 |             |        |                |     |     |
| <           | 図用            | B整合式 V                    | Vindows         | 颗誼*                |             |        |                | >   |     |
| *重          | 新啟動電          | 國後才會                      | 住效              |                    |             |        |                |     |     |
|             |               |                           |                 |                    |             | 還原進階預  | 頃設値(R)         | )   |     |
| 重設日         | nternet E     | xplorer 🛔                 | 设定              |                    |             |        |                |     | _   |
| 將日          | nternet (     | Explorer (                | 的設定重            | 設為預設               | 設定。         |        | 重設(S           | )   |     |
|             | 는 선수 300 명한 명 | e <del>an</del> th day to |                 | 12 n+ -+/          |             |        |                |     | -   |
| 六9          | 日田/創見る        | 语庭 IN 無力                  | 如果用机。           | 明時 / / /           | 9E192/HJ *  |        |                |     |     |
|             |               |                           |                 |                    |             |        |                |     |     |
|             |               |                           |                 |                    |             |        |                |     |     |
|             |               |                           |                 |                    |             |        |                |     |     |
|             |               |                           | Г               | 確定                 |             | 取消     |                | 套用( | (A) |

## 資安宣導4-如何查詢瀏覽器版本

#### 2. Chrome瀏覽器

◆如何查詢Chrome瀏覽器版本:

2.1. 首先啟動Chrome,點選功能列的設定圖示。 2.2. 點選「關於Google Chrome」功能表項目。

2.3. 即可檢查 Chrome版本,如圖所示。

|                          |           | ×   👗     | Experiments                              | ×             | 💠 設定 - 關於 C                 | hrome  | ×             | +     |                       | 0      | _        |                                   | ×        |
|--------------------------|-----------|-----------|------------------------------------------|---------------|-----------------------------|--------|---------------|-------|-----------------------|--------|----------|-----------------------------------|----------|
| $\leftarrow \rightarrow$ | C Chrome  | chrome:// | settings/help                            |               |                             |        |               |       |                       |        | ☆        |                                   | :        |
| 設定                       |           |           | Q、 搜尋設定                                  |               |                             |        |               |       | 新増分頁<br>新増視窗<br>新増無痛式 | 坦容     | Ctrl + S | Ctrl + 1<br>Ctrl + N<br>Shift + N | r<br>V   |
| <b>:</b>                 | 你與 Google |           | 關於 Chrome                                |               |                             |        |               |       | 記錄                    |        |          | Ctrl +                            | -<br>    |
|                          | 日劉堪人      |           |                                          | omo           |                             |        |               |       | 書籤                    |        |          |                                   |          |
|                          | 安全檢查      |           | Google Chi                               | ome           | :                           | -      |               |       | 縮放                    | - 1009 | % +      | 50                                | 3        |
| 0                        | 隱私權和安全性   |           | Soogle Chrome 目<br>版本 90 0 4430 9        | 目前是聞<br>3 (正式 | 最新版本<br>版本) (64 位元)         |        |               |       | 列印<br>投放              |        |          | Ctrl + F                          | 2        |
| æ                        | 外觀        |           | 7,2,4,4,50,0,14,00,15                    | 0 (112.24)    | (04 LE70)                   | J      |               |       | 尋找                    |        |          | Ctrl + F                          | F        |
| Q                        | 搜尋引擎      |           | 前往 Chrome 說明頁面                           |               |                             |        |               |       | 更多工具<br>編輯            | 剪下     | 複製       | 貼                                 | _►<br>i上 |
|                          | 預設瀏覽器     |           | 回報問題                                     |               |                             |        |               |       | 設定                    |        |          |                                   |          |
| Ċ                        | 起始畫面      |           |                                          |               | 關於 Google C<br>說明中心<br>回報問題 | hrome  | Alt + Shift - |       | 說明<br>結束              |        |          |                                   | •        |
| 進階                       |           | -         | Google Chrome<br>Copyright 2021 Google L | .LC. 保        | 留所有權利。                      |        |               |       |                       |        |          |                                   |          |
| 擴充J                      | 力角目       | Z         | Google Chrome 的開發仰                       | 『賴 Chi        | romium 開放原始碼                | 計劃與其他關 | 閒放原始碼車        | 欧體的協問 | 助才得以完成                | ٥      |          |                                   |          |
| 關於 (                     | Chrome    |           | 服務條款                                     |               |                             |        |               |       |                       |        |          |                                   |          |

資安宣導5-

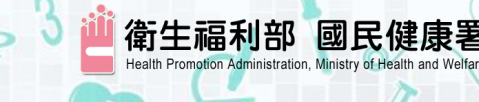

# Chrome瀏覽器中手動設定TLS版本

- 1. 在網址列上輸入「chrome://flags」。
- 找到「Enforce deprecation of legacy TLS versions 強制不使用TLS版本」選項,原先的 Default 設定值為「 Disabled」,並按下「Relaunch」套 用更改的設定。
- 3. 設定完成,請點選確定後,並重新啟動 Chrome 瀏覽器。
- 4. 如無法選擇TLS 1.2 以上版本,請下載 最新版 chrome 並重新安裝。
- 註:若您Chrome最新版本93以上,則不 會出現「Enforce deprecation of legacy TLS versions」選項,即不 需要更新版本。

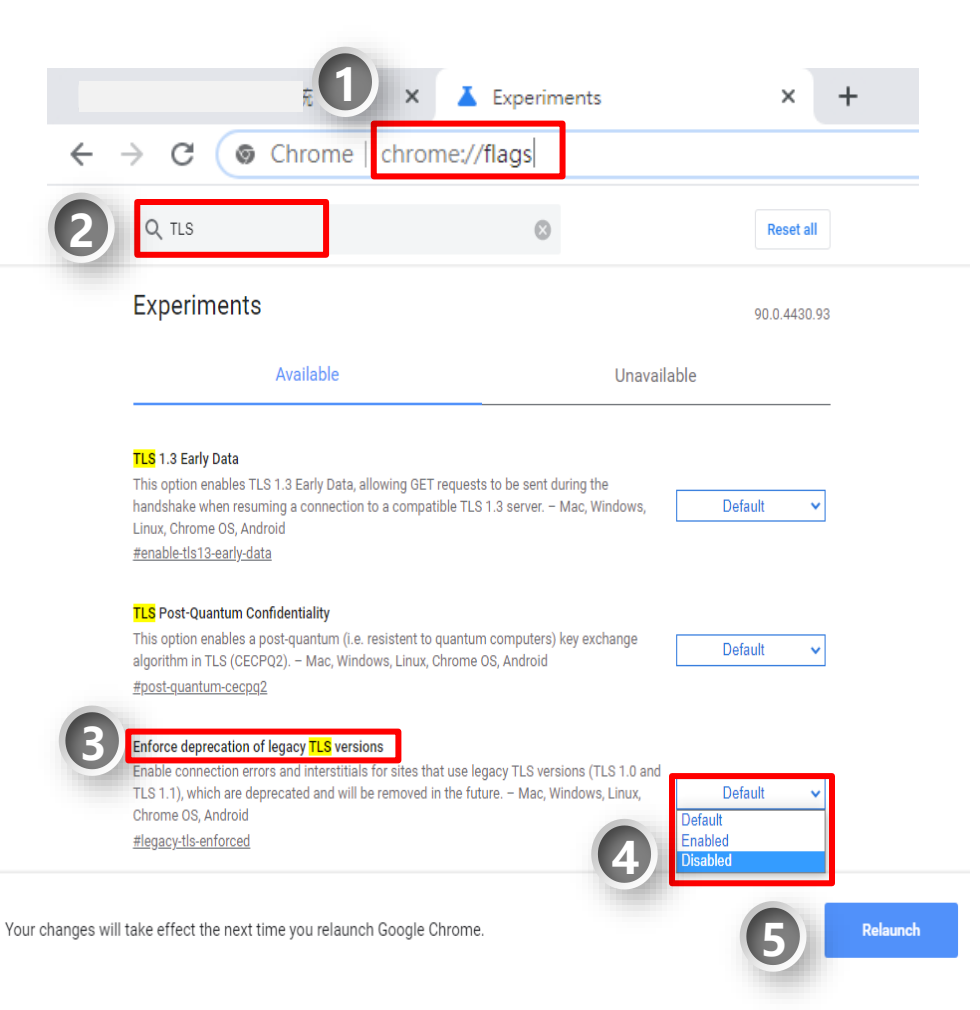

# 資安宣導6-如何查詢瀏覽器版本

FireFox瀏覽器 ◆ 3.FireFox :

3.1. 首先啟動FireFox,點選「說明」。

3.2. 點選「關於FireFox」功能表項目。

3.3. 即可檢查 FireFox版本,如下圖所示。

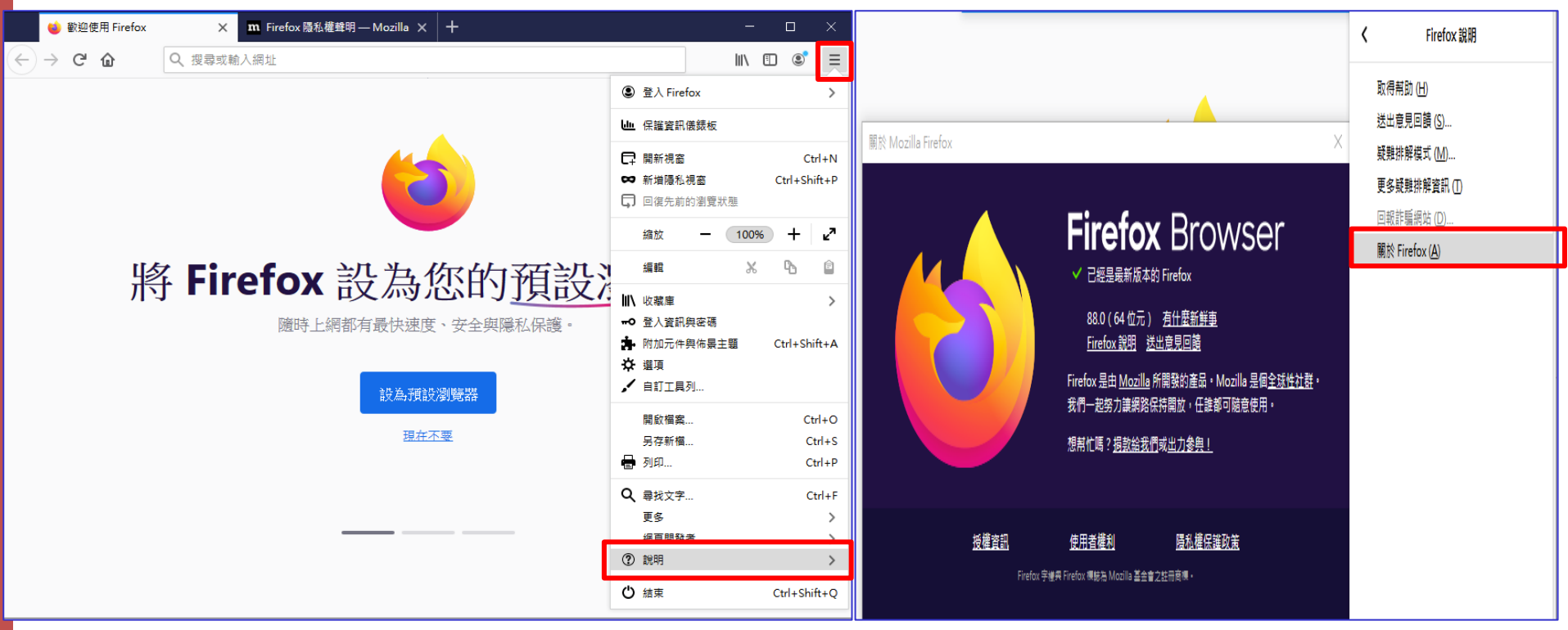

衛生福利部

國民健康署

資安宣導7-

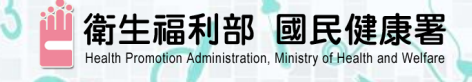

### FireFox瀏覽器中手動設定TLS版本

- 1. 在網址列輸入「about:config」
- 2. 此時出現警告畫面,按下按鈕並繼續。
- 3. 在搜尋列上搜尋「TLS」,會出現相關 設定,找到「security.tls.version.min 」選項。如無此設定,請下載最新版 Firefox 並重新安裝。
- 4. 點選「security.tls.version.min」,輸 入整數「3」以支援TLS1.2版本。
- 設定完成,請點選確定後,並重新啟動
   Firefox 瀏覽器。
- 6. 如無法選擇TLS 1.2 以上版本,請下載 最新版 FireFox 並重新安裝。

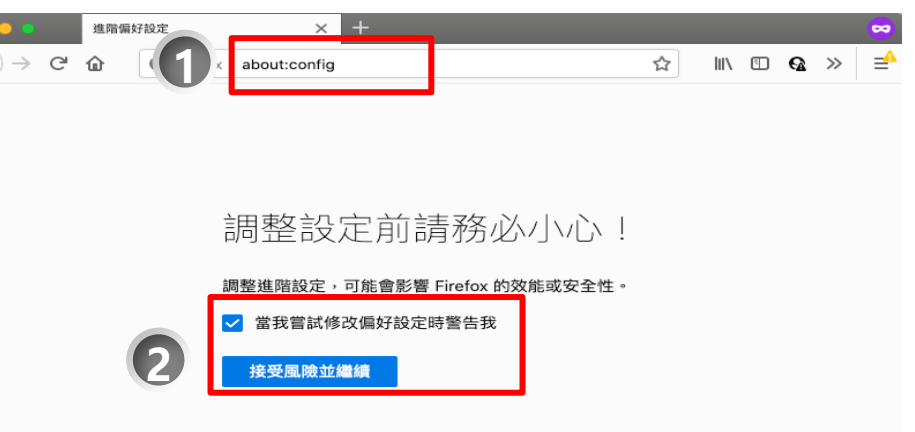

| • | 進階偏好設定                               |                  | ×             | +       |           |      |        |          | ~    |
|---|--------------------------------------|------------------|---------------|---------|-----------|------|--------|----------|------|
| ¢ | $ ightarrow$ C $rac{1}{2}$           | <b>O</b> Firefox | about:config  |         |           | ☆    | \ ⊡    | <b>@</b> | »∣ ≓ |
|   | TLS                                  |                  |               |         |           |      | 只顯示更改強 | 過的偏如     | 子設定  |
|   | security.tls.enab                    | le_0rtt_data     |               | true    |           |      |        | 4        |      |
|   | security.tls.enab                    | le_delegate      | d_credentials | false   |           |      |        | ⇒        |      |
|   | security.tls.enab                    | le_post_han      | dshake_auth   | false   |           |      |        | ⇒        |      |
|   | security.tls.hello                   | _downgrade       | _check        | true    |           |      |        | ⇒        |      |
|   | security.tls.insecure_fallback_hosts |                  |               |         |           |      |        | ø        |      |
|   | security.tls.vers                    | sion.enable      | -deprecated   | true    |           |      |        | ⇒        | 5    |
| 4 | security.tls.versi                   | on.fallback-     | limit         | 4       |           |      |        | ø        |      |
| Ĩ | security.tls.versi                   | on.max           |               | 4       |           |      |        | ø        |      |
|   | security.tls.version.min             |                  |               | 3       |           |      |        | ø        |      |
|   | TLS                                  |                  |               | ○ 布林 (E | Boolean)值 | 🔵 數值 | ○ 字串   | +        |      |